## Инструкция по подключению к серверу MS SQL Server

1. Для подключения к серверу откройте приложения MS SQL SERVER MANAGEMENT STUDIO.

2. В окне подключения введите следующие данные:

Тип сервера: Компонент Database Engine Имя сервера: 109.123.141.145\SQLEXPRESS Проверка подлинности: SQL Server Имя входа: student Пароль: student

Окно подключения приведено на рисунке 1.

| 🤳 Соединение с серверо         | м                                 |
|--------------------------------|-----------------------------------|
| SQL Serve                      | <b>er</b> 2012                    |
| <u>Т</u> ип сервера:           | Компонент Database Engine 💌       |
| Имя сер <u>в</u> ера:          | 109.123.141.145\SQLEXPRESS -      |
| Провер <u>к</u> а подлинности: | Проверка подлинности SQL Server 🔹 |
| Им <u>я</u> входа:             | student 👻                         |
| Паро <u>л</u> ь:               | ******                            |
|                                | Запомнить пароль                  |
|                                |                                   |
| Соединить                      | Отмена Справка Параметры >>       |

Рисунок 1 – Окно подключения

## Инструкция по переносу базы данных между серверами MS SQL Server

Если студент выполнил лабораторную дома и ему необходимо сделать экспорт своей базы данных на MS SQL Server развернутый в ТПУ, необходимо выполнить следующую последовательность шагов:

1. Правой кнопкой мыши нажать на БД которую необходимо перенести и в контекстном меню выбрать «Задачи – Сформировать скрипты», как показано на рисунке 2.

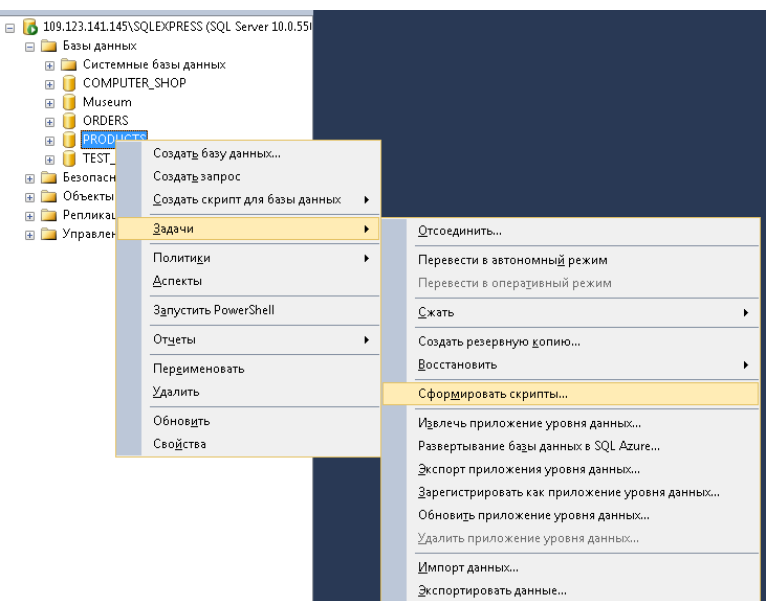

Рисунок 2 – Сформировать скрипты

2. Нажимаем далее, далее, пока не окажемся в окне «Задание параметров скриптов». В данном окне нажимаем кнопку «Дополнительно» и в таблице чуть ниже середины находим параметр «Типы данных для внесения в скрипт», меняем значение поля на «схема и данные», как показано на рисунке 3.

|          |                                                                      | True                           |     |
|----------|----------------------------------------------------------------------|--------------------------------|-----|
|          | Параметры скрипта по умолчанию                                       | False                          | - 1 |
|          | Преобразовать определяемые роз                                       | False                          |     |
|          | Проверьте наличие объекте                                            | False                          |     |
|          | Продолжить выполнение скрипта п                                      | False                          |     |
|          | Скрипт для версии сервера                                            | SQL Server 2012                | -   |
|          | Скрипт для типа компонента Datab.                                    | Изолированный экземпляр        |     |
|          | Сформировать скрипт для зависим                                      | True                           |     |
|          | Типы данных для внесения в скрип                                     | Схема и данные                 |     |
|          | Указывать схему в именах объекто                                     | True                           | -   |
| 4        | Параметры таблицы или предо                                          | ставления                      |     |
|          | Внести в скрипт внешние ключи                                        | True                           |     |
|          | Внести в скрипт индексы                                              | True                           | -   |
| Ти<br>Co | ипы данных для внесения в скри<br>здает скрипт, содержащий только сх | ипт<br>ему или схему и данные. |     |

Рисунок 3 – Типы данных для внесения в скрипт

- 3. Завершите формирование скрипта нажимая далее, далее, готово.
- 4. Сформированный файл скрипта принесите с собой.

## ВАЖНО!

При создании новой базы данных используйте следующие правила оформления:

ГРУППА\_ФАМИЛИЯ\_НАЗВАНИЕ

Пример:

8A21\_Ivanov\_MiniMarket

Либо:

8A21\_IVANOV\_MINIMARKET

Используйте только английский язык.